### Руководство для продления ключа электронной подписи (ЭП)

Электронную подпись необходимо ежегодно продлевать. Для этого Вам нужно предварительно подготовить следующие документы в сканированном виде (можно фотографии с четким разрешением):

- 1. Цветная скан-копия паспорта владельца ЭП (первый разворот с фотографией).
- 2. Цветная скан-копия СНИЛС владельца ЭП.

Отправлять копии этих документов нам **HE** нужно. Они все крепятся лично Вами в процессе продления сертификата.

### Настоятельно рекомендуем использовать браузер Google Chrome <sup>©</sup>

Любая электронная подпись, а точнее, сертификат ключа проверки ЭП выдается на ограниченный срок. УЦ «Тензор» выдает подписи для работы в СБИС: на носителе — на 15 месяцев, с хранением на сервере — на 36 месяцев.

По окончании срока электронную подпись нужно продлить:

- 1. Запустите мастер продления электронной подписи:
- если осталось менее 60 дней до окончания, в окне мониторинга системы появится сообщение об истечении срока действия сертификата. Нажмите «продлите сертификат ЭП».

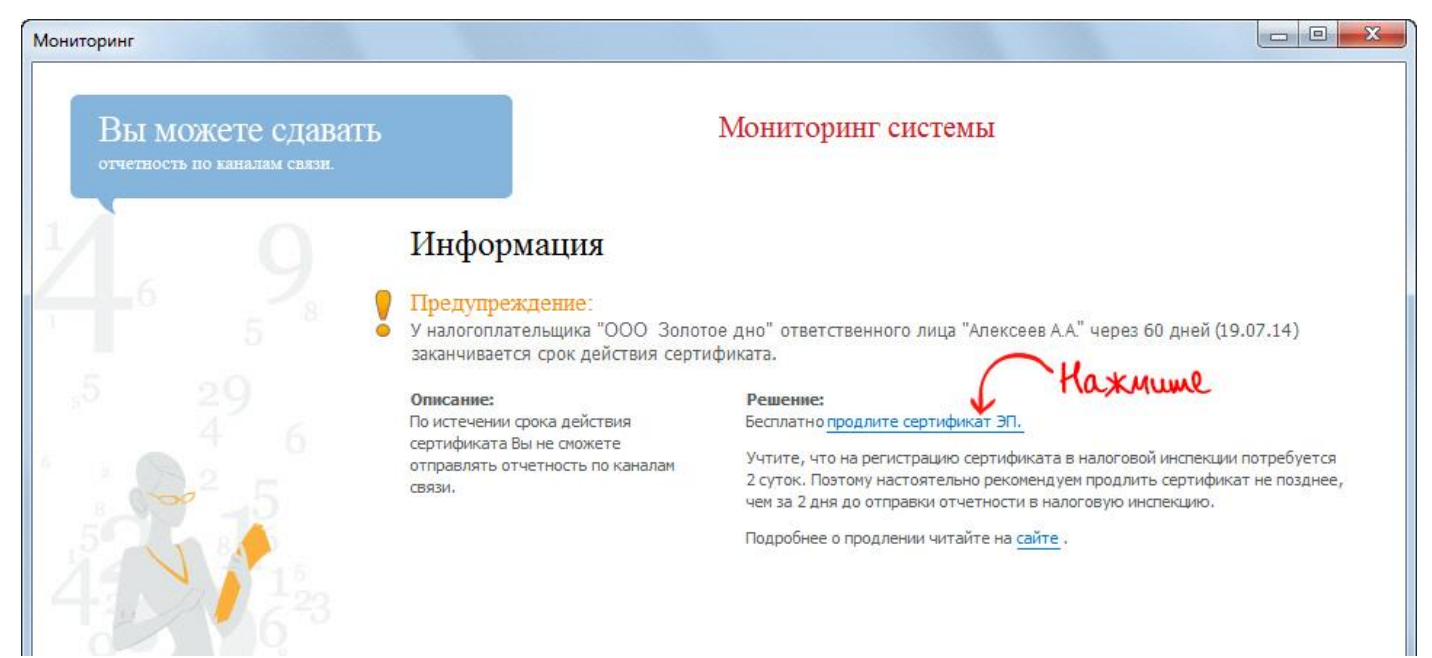

 если необходимо продлить ЭП, до окончания срока действия которой осталось больше 60 дней, в карточке организации на вкладке «Ответственные лица» откройте запись сотрудника, на которого выдан сертификат. Нажмите по нему правой кнопкой мыши и выберите «Запустить мастер продления».

| Название ООО "Золотое дно" <u>Т</u> елефон                                | 4852-26-02-60                                                               |
|---------------------------------------------------------------------------|-----------------------------------------------------------------------------|
| имечание                                                                  |                                                                             |
| Общее Гос. инспекции Учетные записи Ответственные лица Схемы учет         | ra                                                                          |
| Оформить доверенность на передачу отчетности в гос. органы по каналам сви |                                                                             |
| Ответственное лицо Серт                                                   | ификат                                                                      |
| ФИО ПодТип Дата С По -                                                    | Статус                                                                      |
| Алексеев Алексеи Алексее гуководител 04.02.15 27.11.15 27.02.17 С         | Отзыв сертификата                                                           |
| Исаков Анатолий Иосифови Уполномочен                                      | Ответственное лицо                                                          |
| Исаков Анатолий Иосифови Главный бухг                                     | ФИО                                                                         |
| Алексер Алексер Исполнитель 04.02.15                                      | Алексеев Алексей Алексеевич                                                 |
|                                                                           | Тип С                                                                       |
| Алексеев Алексей Алексее Отправитель 04.02.15                             | Руководитель • 04.02.15                                                     |
|                                                                           | Должность Генеральный директор                                              |
|                                                                           | Сертификаты ответственного лица                                             |
| Мастер создания напосопрательщика Филиалы                                 |                                                                             |
|                                                                           | 27.11.15 27.02.17 "ул.Смежная, д.5", 76 Ярославская об Сертификат действите |
| id I.d                                                                    | Напечатать бланк сертификата                                                |
| 2. Krukhume no cebmudukamy u b                                            | ы Запустить мастер продления сертификата                                    |
|                                                                           | Скопировать сертификат                                                      |
|                                                                           | Отозвать сертификат                                                         |
|                                                                           | ☑ Представитель в ФНС ☑ Представитель в ФНС                                 |
|                                                                           |                                                                             |
|                                                                           | Представитель в РосСтат                                                     |

#### 2. Выберите способ «Получить по каналам связи» и нажмите «Далее>».

| Мастер запроса сертификата | - Стартовое окно                                                                                                    |          |
|----------------------------|----------------------------------------------------------------------------------------------------|----------|
|                            | «СБиС++ Электронная отчетность»<br>Мастер продления сертификата                                                                                                    |          |
|                            | Выберите налогоплательщика для установки                                                                                                    |          |
|                            | ООО "Золотое дно"                                                                                                    | ]        |
|                            | Выберите ответственного сотрудника                                                                                                    |          |
|                            | Алексеев Алексеевич                                                                                                    |          |
| R                          | Выберите способ установки сертификата<br>Получить по каналам связи Установить с носителя                                                                               | N-U      |
|                            | Информация о сертификате:                                                                                                    |          |
|                            | Кем выдан: TestSimpleCA, Отдел тестирования, Тензор, Яроспавль, RU,                                                                                                    |          |
|                            | Кому выдан: gold@localhost, Алексеев Алексей Алексеевич, Руководство, ООО                                                                                              |          |
|                            | Серийный номер: 14 2D 31 2F 00 00 00 00 00 0F                                                                                                    |          |
|                            | Срок действия с 03.06.11 по 03.06.12                                                                                                    |          |
| RA                         | Установлен действующий сертификат, срок действия по которому истекает 03.06.12, для продления<br>нажните кнопку "Далее". Для выхода из мастера нажните кнопку "Отмена" | hh       |
|                            | Далее >                                                                                                    | Отменить |

**3.** Откроется заявка на продление электронной подписи. Реквизиты владельца, компании уже заполнены, проверьте их.

- 4. Приложите сканы документов, необходимых для выпуска.
- 5. Выполните генерацию новой ЭП:

Если вы **продлеваете электронную подпись, полученную в УЦ «Тензор»**: А) Вставьте носитель со старой подписью и нажмите **«Получить сертификат»**.

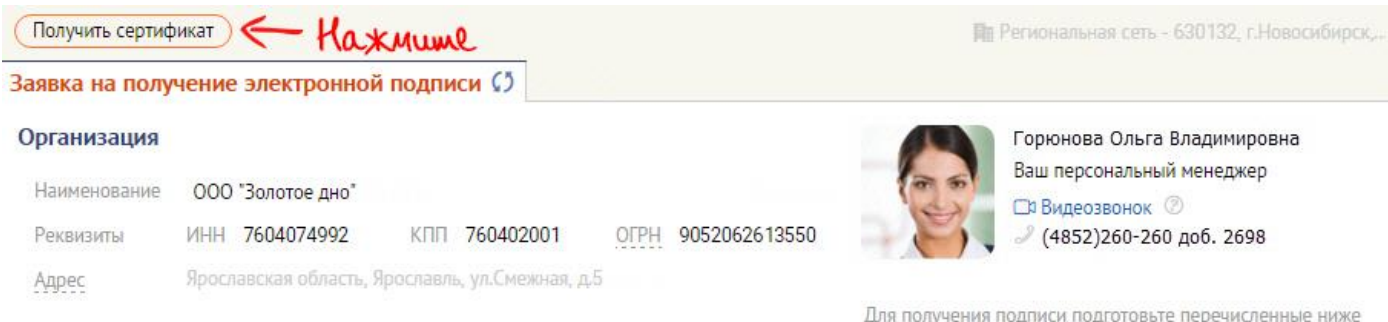

Владелец подписи

Для получения подписи подготовьте перечисленные ниже документы. Ускорьте обработку заявки, загрузив сканы или фото этих документов. Б) В открывшемся окне выберите «Есть подпись».

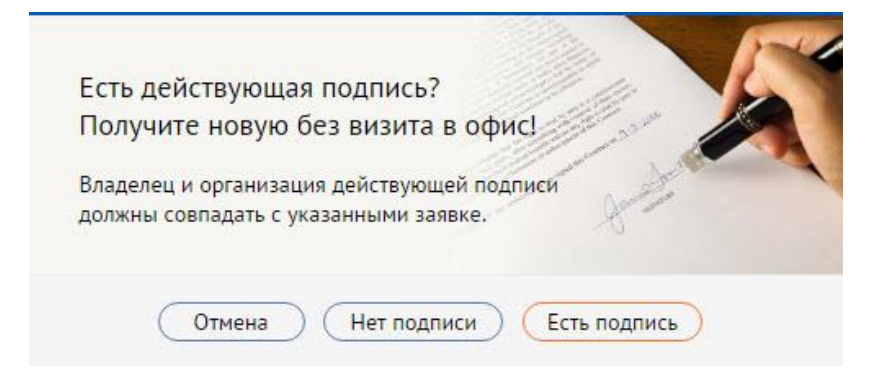

В) Если в заявке появились поля для ввода паспортных данных, укажите их и еще раз выполните пункты а и b.

| ФИО             | Алексеев Алексей Алексеевич | 22 |
|-----------------|-----------------------------|----|
| Email           | alexeev@dno.ru              |    |
| Паспортные данн | ые                          |    |
| Серия и номер   |                             |    |
| Дата выдачи     | Код подразделения           |    |
| Дата рождения   | Место рождения              |    |
| Гражданство     | RUS Пол 💿 М 🔾 Ж             |    |
| СНИЛС           | 07615335261                 |    |
| Должность       | Генеральный директор        |    |
|                 | • Руководитель предприятия  |    |
| Подразделение   | 0                           |    |
|                 |                             |    |

Владелец подписи

#### Выберите действующую подпись:

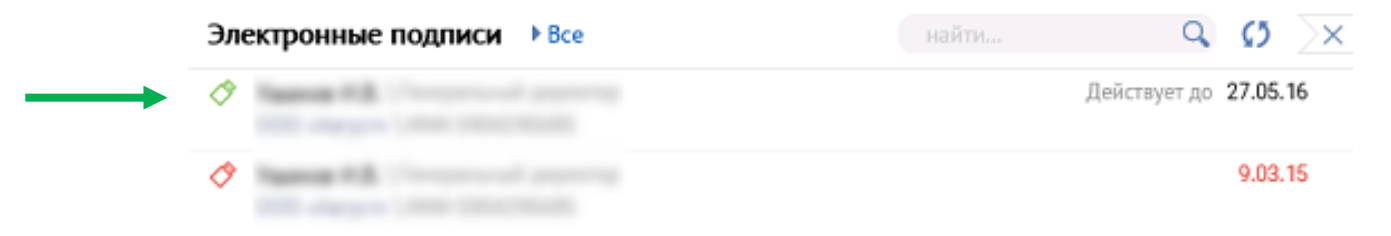

Г) При появлении сообщения вставьте носитель, на который должна быть записана новая ЭП, и нажмите «Ок».

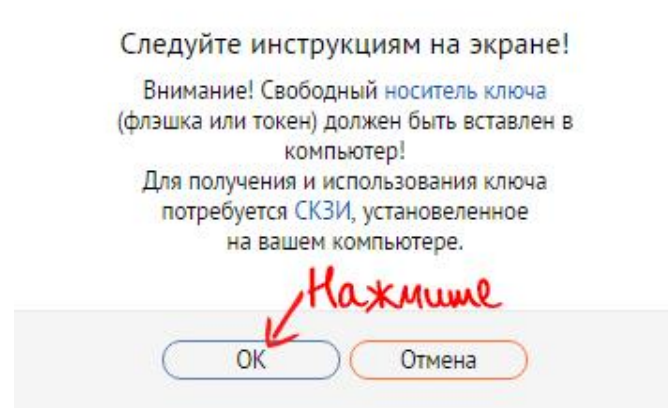

Д) Выполните генерацию ЭП, следуя инструкции. Если в Ваш компьютер вставлена флешка или рутокен, то далее может появиться сообщение «Вставьте ключевой носитель» - нажмите «**OK**», в появившемся окне (Рис. 6) необходимо указать устройство для хранения ключевого контейнера. Мы рекомендуем Вам выбрать «**Peecrp**». В этом случае ЭП установится и будет хранится на Вашем компьютере, что избавит Вас от необходимости вставлять в него носитель с ключом каждый раз, когда Вам потребуется отправить отчетность или получить ответы по сданным отчетам.

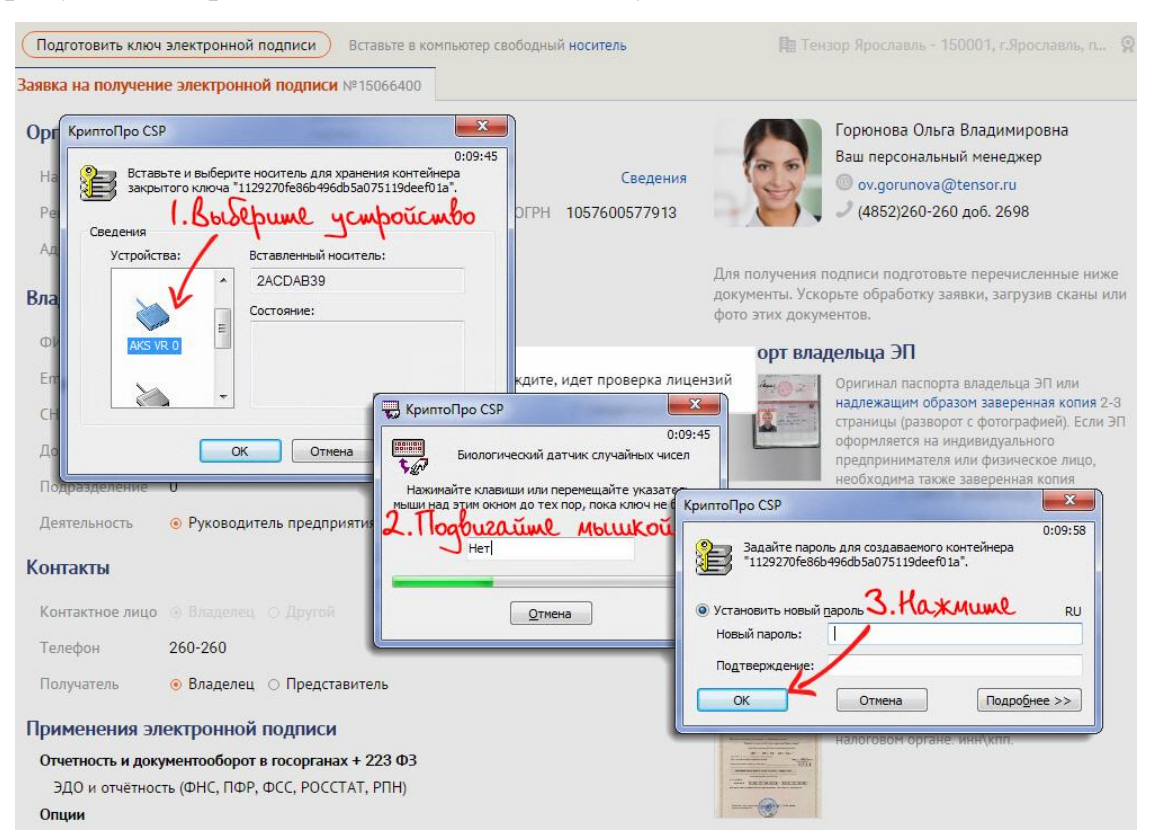

Если у Вас появилось сообщение «Установите плагин СБиС», нажмите кнопку «Скачать», затем запустите сохраненный файл и установите его.

| Установите плагин СБИС                                                                                                    | ×      |
|----------------------------------------------------------------------------------------------------|--------|
| <ul> <li>Вы получите возможность работы с электронной подписью на носителе.</li> <li>Сможете загружать файлы и работать с документами.</li> <li>Плагин позволит вам получать извещения о новых документах, заданиях и сообще<br/>СБиС без браузера.</li> </ul> | ниях в |
| Для установки:                                                                                                    |        |
| 1. скачайте плагин;                                                                                                    |        |
| 2. запустите его, и окно закроется автоматически.                                                                                                    | 5      |
| Скачать подробнее                                                                                                    | 15     |

**6.** Откроется бланк сертификата — проверьте реквизиты. Если сертификат правильный, нажмите «Сертификат верный», в противном случае — «Ошибка в реквизитах» (заявка вернется в состояние ожидания звонка менеджера, выпущенный сертификат будет автоматически отозван).

| Подтвердите сертификат ЭП                                                                                                    | 🖶 Распечатать 🛛 Он                                                                                                    | цибка в реквизитах |
|----------------------------------------------------------------------------------------------------|----------------------------------------------------------------------------------------------------|--------------------|
| Сертификат для нового ключа ЭП готов. Чтобы                                                                                                    | получить ключ, проверьте и подпишите сертификат.                                                                                                    | Haxmune            |
| Владелец сертификата:<br>Общее имя<br>Фамилик Имя Отчество<br>Организация<br>ИНН<br>Должность, Подразделение<br>Страна, Область, Город, Улица<br>Е-Маil | Сертификат ключа проверки электронной подписи<br>ООО "ЗОЛОТОЕ ДНО"<br>Алексеев Алексей Алексеевич<br>ООО "ЗОЛОТОЕ ДНО"<br>007604074992<br>Руководитель, 0<br>RU, 76 Яроспавская область, Яроспавль, ул.Смежная, д.5<br>ае. осогоднікоча/@tensor.ru |                    |
| СНИЛС<br>ОГРН<br>Издатель сертификата:<br>TEST-TENSOR-CA<br>Срок действия по UTC; с 21.04.16 16:27:00 по<br>Расширения сертификата X.509                | 07615335261<br>1057600577913<br>21.07.17 16:37:00                                                                                                    |                    |

**7.** На последнем этапе нужно доустановить сертификат, нажав «Проверить заявку». Для этого во вкладке «Ответственные лица» (Контрагенты -> Налогоплательщики -> Открыть необходимую организацию -> Ответственные лица) напротив ФИО Вашего Руководителя будет кнопка «Проверить заявку», после нажатия на нее появится сообщение – вставьте носитель с контейнером закрытого ключа – нажмите «ОК».

| Назван             | ие ООО "Золо                                  | тое дно"                                                        |                                             | <u>Т</u> елефоны               | 760606             |                      |
|--------------------|-----------------------------------------------|-----------------------------------------------------------------|---------------------------------------------|--------------------------------|--------------------|----------------------|
| имечани            | le                                            |                                                                 |                                             |                                |                    |                      |
| бщее               | Гос. инспекции                                | Учетные записи                                                  | Ответственные лица                          | Схемы учета                    |                    |                      |
| Оформи<br>Исаков   | Ответсть<br>Ответста<br>ФИО<br>Анатолий Иосиф | на передачу отчет<br>зенное лицо<br>ПодТип<br>ови Уполномочен 1 | ности в гос. органы по<br>Дата С<br>0.02.12 | каналам связи<br>Сертифи<br>По | икат<br>Статус     | Получить сертификат  |
| Кнопочк<br>Алексее | ин Александр Ва<br>в Алексей Алекс            | аси. Главный бухг 1<br>сее Руководител 1                        | 0.02.12                                     | 1.                             | Haxmune.           | Получить сертификат  |
| Гими               | • •                                           |                                                                 | 0.00.40                                     |                                |                    |                      |
| B                  | нимание!                                      |                                                                 |                                             |                                |                    |                      |
| Лсак               | Вста                                          | вьте <u>носитель</u> с к                                        | онтейнером закрыто                          | го ключа и на:<br>Отменити     | жмите "ОК" для пол | іучения сертификата. |

**8.** Далее необходимо сделать копию ЭП. Она нужна на случай, если с компьютером, на котором хранится подпись что то случится. Для этого вставьте в компьютер флешку - она будет использоваться в качестве носителя ключа. Откройте вкладку ответственные лица. (Контрагенты -> Налогоплательщики -> Открыть необходимую организацию -> «Ответственные лица» Затем нажмите 2 раза левой кнопкой мыши на поле, в котором написано «Сертификат действителен».

| Название                              |                                         | Іелефоны                      |          |
|---------------------------------------|-----------------------------------------|-------------------------------|----------|
| римечание                             |                                         |                               |          |
| Общее Гос. инспекции Учетные записа   | и Ответственные лица Схемы учета        |                               |          |
| Оформить доверенность на передачу отч | етности в гос, органы по каналам связи  |                               |          |
|                                       |                                         |                               |          |
|                                       |                                         |                               |          |
| Ответственное лицо<br>ФИО ПоаТип      | Сертификат                              |                               |          |
| Concerns in the loss of the second    | 19.05.14                                | Получить сертификат           |          |
| Income large lance. Noncome           | 19.05.14                                | Получить сертификат           |          |
| Income Income Street, Transmiss       | 19.05.14                                | Получить сертификат           |          |
| Income lange lange lange lange        | 19.05.14                                | Польнать селтификат           |          |
| the second second second              | 11 11 11 21 00 12 21 00 14 00 14        | Descent Constant              |          |
|                                       | ПЕПЕТ 21.06.13 21.06.14 Сертификат деис | пвителен. Тродлить сертификат |          |
|                                       |                                         |                               |          |
|                                       |                                         |                               |          |
|                                       |                                         |                               |          |
|                                       |                                         |                               |          |
|                                       |                                         |                               |          |
|                                       |                                         |                               |          |
|                                       |                                         |                               |          |
|                                       |                                         |                               |          |
|                                       |                                         |                               |          |
|                                       | Мастер создания налогопл                | ательщика Филиалы             | Отменить |
|                                       | 0                                       | Записать                      |          |
|                                       | 5 42                                    |                               | 100 100  |
| Опроверка партнеров                   | 122                                     | Малечатать                    |          |

9. В открывшемся окне выделите сертификат и вновь нажмите 2 раза левой

#### кнопкой мыши.

| ФИО   |                            | Trans an age store |                   |                        |
|-------|----------------------------|--------------------|-------------------|------------------------|
| Тип   |                            |                    |                   | C                      |
| Руков | одитель                    |                    |                   | ▼ 11.11.11             |
| Полжн | юсть Д                     | Директор           |                   |                        |
| Серти | рикаты отве                | тственного лица    |                   |                        |
| с     | т по                       | Кому выдан         |                   | Статус                 |
| 21.06 | .13 21.06.14               | 59 Пермский край,  | Пермь, RU, Сергей | Сертификат действителе |
|       |                            |                    |                   |                        |
| ✓ Пр  | едставитель<br>едставитель | в ФНС<br>в ПФР     |                   |                        |

### 10. В новом окне сертификата нажмите кнопку «Скопировать».

| Сертификат                                       |                                                    | ×    |
|--------------------------------------------------|----------------------------------------------------|------|
| ИНН:                                             | the contract                                       |      |
| Организация:                                     | and here and there are                             |      |
| Подразделение:                                   | 0                                                  |      |
| Должность:                                       |                                                    |      |
| EMail:                                           |                                                    |      |
| Страна:                                          | RU                                                 |      |
| Область:                                         | 59 Пермский край                                   |      |
| Город:                                           | Пермь                                              |      |
| OFPH:                                            |                                                    |      |
| Квалифицированный сертификат:                    | Нет                                                |      |
| TENSORCA2, Удостоверяющий центр<br>tensor.ru     | о, ООО Компания Тензор, Ярославль, RU, root@nalog. | Ш    |
| Серийный номер:<br>30 04 F7 7B 00 00 00 0D D8 CF |                                                    |      |
| Контейнер:                                       |                                                    |      |
| 123456789012345678901234567890                   |                                                    |      |
| Отпечаток:                                       |                                                    |      |
| 71EBB1E1BC7A74C6F59426E0C96C39                   | 4EEA79B824                                         | 1.00 |
|                                                  |                                                    | -    |
|                                                  |                                                    |      |
| Сортификат ттп                                   |                                                    |      |
|                                                  |                                                    |      |
| Сохранить в файл Скопировать                     | Подробнее Печать Сохранить Отме                    | нить |
|                                                  |                                                    |      |

**11.** Далее скопируйте имя контейнера в поле «Имя копии контейнера» и добавьте какой-либо символ, например «-» или «@» и нажмите «Скопировать».

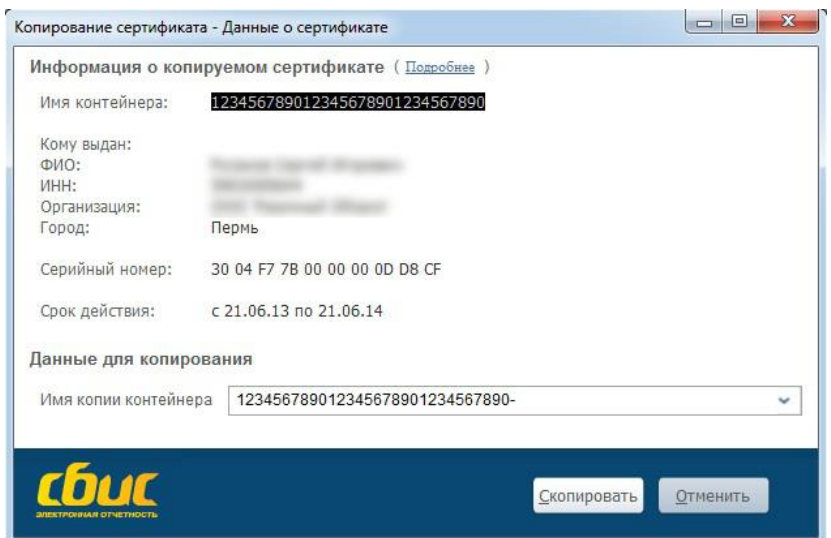

**12.** Далее нужно выбрать устройство для хранения контейнера — имя дисковода соответствующего вставленной Вами флешке, и нажмите «**OK**».

| 1000-1 |
|--------|
|        |
|        |
|        |
|        |
|        |
|        |
|        |
|        |

13. Далее мы рекомендуем Вам оставить поля для пароля пустыми и нажать

«ОК».

|                  |                       | 0:09:56   |
|------------------|-----------------------|-----------|
| Задайте паро     | ль для создаваемого к | онтейнера |
| 12345678901      | 23456/890123456/890   | - • ·     |
|                  |                       |           |
| Установить новый | пароль                | RU        |
| Новый пароль:    |                       |           |
|                  |                       |           |
| подтверждение:   |                       |           |
|                  |                       |           |

## 14. В открывшемся окне нажмите «Готово», ЭП скопирована.

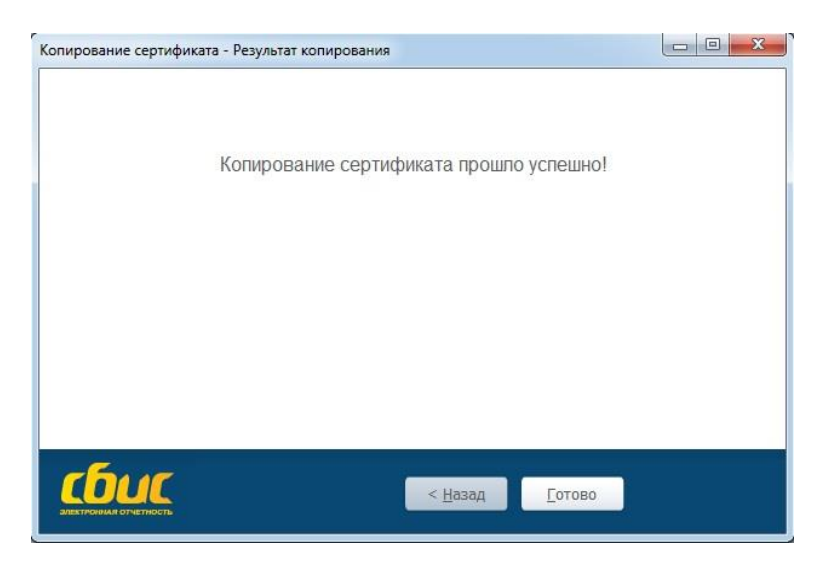

# Новая электронная подпись готова!